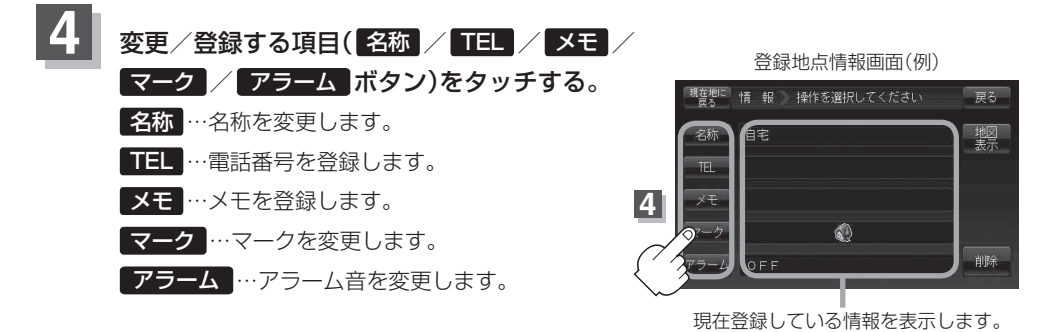

(お知らせ)マークの変更につきましては、「日」「登録地点のマークを変更する」 E-18をご覧ください。

## ■ 名称 / メモ ボタンをタッチした場合

- : 名称入力またはメモ入力画面が表示されます。
- \*\*ひらがな(漢字)を14文字まで、カタカナ/ 英数字/記号を全角14(半角28)文字まで 入力できます。 「好「文字の入力方法について」B-38を参考に

してください。

## ■ TEL ボタンをタッチした場合

:電話番号の入力画面が表示されます。

## 1 数字をタッチして電話番号を入力する。

[資]入力方法は「電話番号で地点を探す」C-7の 手順3]を参考にしてください。

## ■ マーク ボタンをタッチした場合

:マークの一覧画面が表示されます。

[2]マークの変更方法は「登録地点のマークを変更する」 E-18を 参考にしてください。

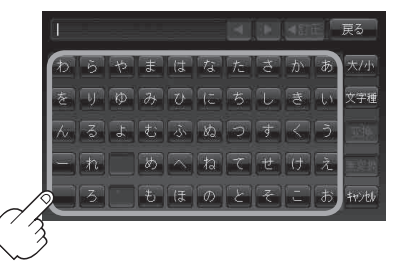

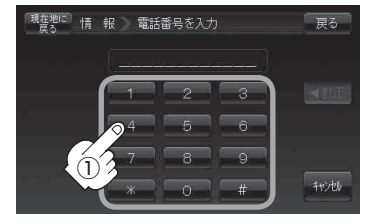

※12文字まで入力できます。